## 湖南中医药大学缴费流程简章

一、关注"湖南中医药大学财务处"公众号,可直接微信扫描图一所示二维码进 行关注

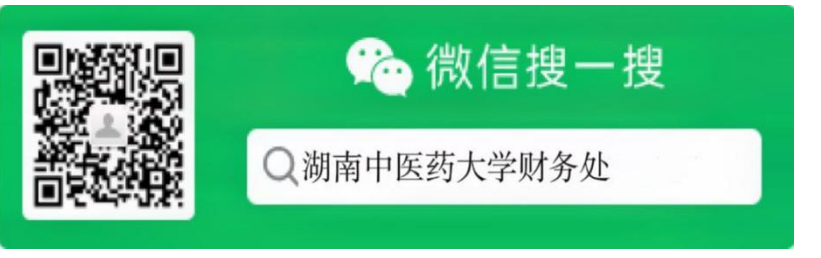

图一

二、进入公众号后点击下方【学生入口】菜单(图二),即可进入登陆界面

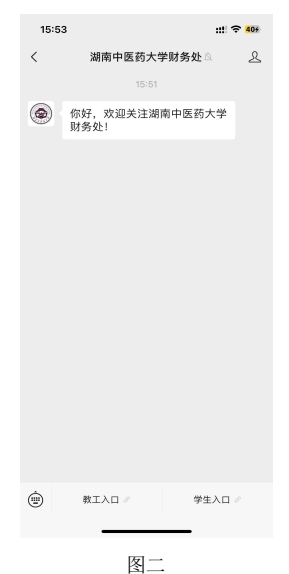

三、登陆系统(图三),新生首次登陆时,先点击账号激活:按提示输入身份证 号码、手机号码以及设置密码等步骤进行激活(注:新生可在账号激活过程中 获知学号,请截图保存)。激活成功后,登陆用户名为学号,密码为账号激活 中自设的密码,登陆成功后如图四所示

| 20:01 🖤     |
|-------------|
| <br>× 主菜4   |
| 当前欠要金。      |
| 0.00#       |
| 学生现象        |
|             |
| 发音为史 卡普拉伊   |
| 100 at a 20 |
| 1000        |
|             |
|             |
|             |
|             |
|             |
| 88          |
| < >         |
|             |

注:首次登录后,系统将自动绑定用户信息,下次登陆时,无需输入用户名和密码即可自动登录。 四、在主界面(图五)点击【缴学费】菜单后进入图六显示界面,该界面显示待 缴费总金额,点击【学费缴费】菜单后可以看到待缴费明细(图七),核对缴费 信息无误后,点击右下角按钮进行缴费

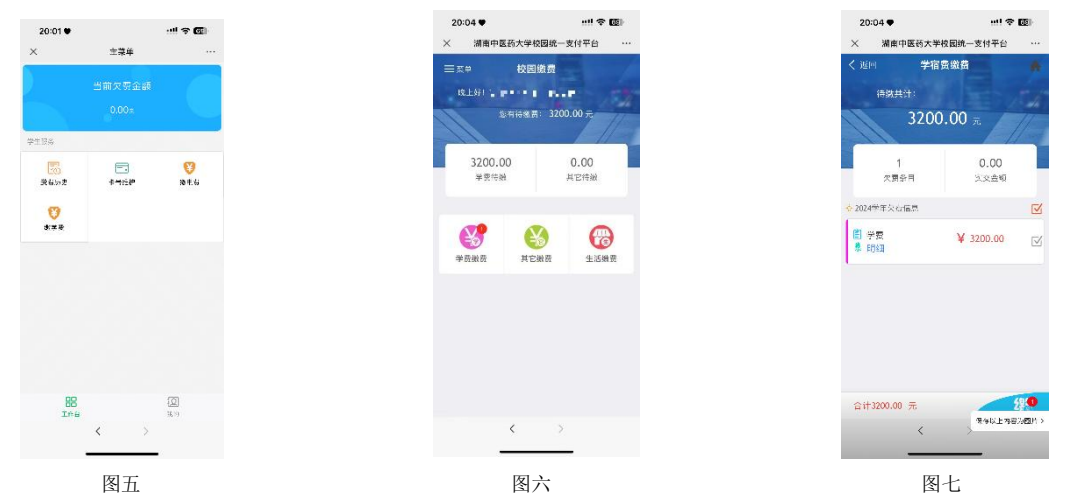

选择支付方式,如图八所示,选择微信支付后跳转至如图九所示界面,选择 支付宝支付后跳转至如图十所示,复制链接后打开浏览器,跳转到支付宝支付

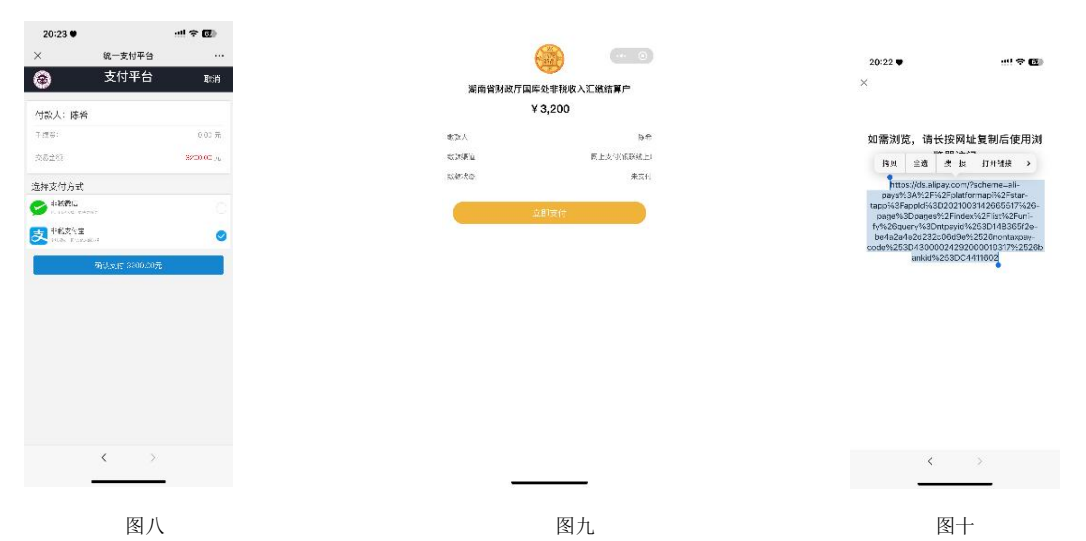

五、缴费完成后,查看、下载电子票据

1) 在**校园缴费**界面点击**左**上角【菜单】-【已缴费查询】(图十一),可以看到 所有的缴费明细及**电子票**,然后再点击【明细及电子票】(图十二),即可查看 对应的**已**缴费明细

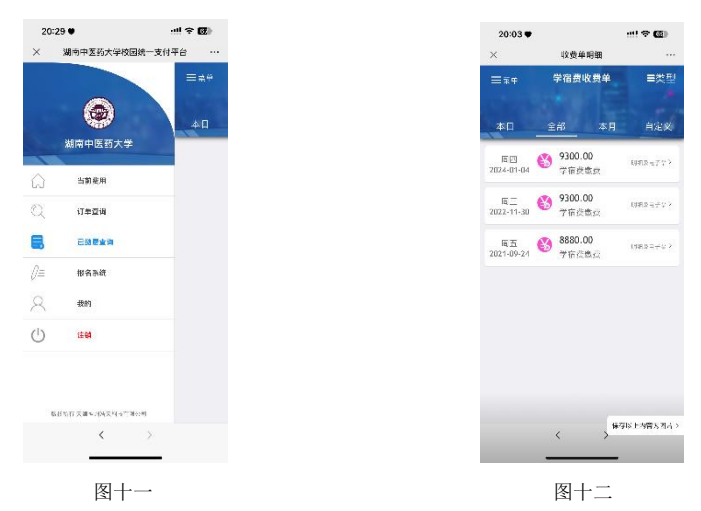

2) 在收费单明细页点击【查询】(图十三)即可查看或下载电子票据(图十四)

|                                   |                  |               |  | 20:03 🛡                                                                                                    |                         | * 🕲 |
|-----------------------------------|------------------|---------------|--|----------------------------------------------------------------------------------------------------|-------------------------|-----|
| 20:03 •                           |                  | ···! † 🖾      |  | ×                                                                                                    | 校园统一支付平台                |     |
| ×                                 | 收费单明细            |               |  | < 35101                                                                                                    | 票据查询                    |     |
| (通用)                              | 收费单明细            | <b>A</b>      |  | 2 电子票据会                                                                                                    | ε.                      | 共15 |
|                                   | 9300.00<br>ਕਟਾਜਕ |               |  | □ Q                                                                                                    | r − +<br>men∰rener      | ×   |
| 夜 田 母 号:                          | 000000129        |               |  | the bar                                                                                                    |                         |     |
| 交易日期: 2024-01-04<br>电子崇禄: 处理中 Q查道 |                  |               |  | 100 - 100 - | E Partition of the same |     |
|                                   |                  |               |  |                                                                                                    |                         | _   |
| *8                                |                  | 元 00.000      |  |                                                                                                    |                         |     |
| 主宿劳                               |                  | 1200.00 元     |  |                                                                                                    | 00 00(点山下菜)             |     |
|                                   |                  |               |  |                                                                                                    |                         |     |
|                                   | < >              | 부감이는 사람주 NH > |  |                                                                                                    | < >                     |     |
|                                   | 图十三              | Ξ             |  |                                                                                                    | 图十四                     |     |

注:我校未授权或委托任何单位和个人代收学费,请学生按照以上缴费流程在规定时间内自行完成缴费。